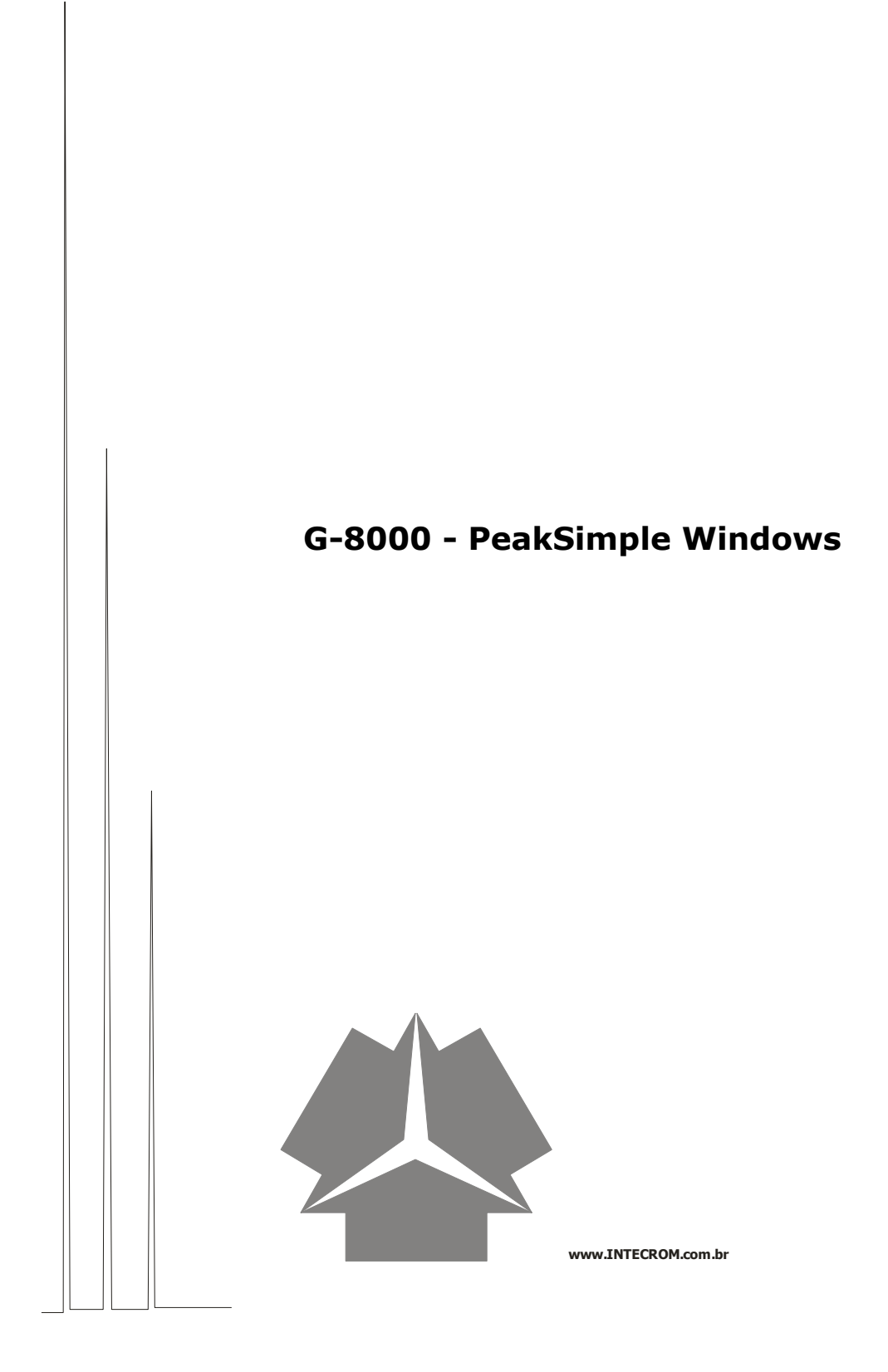

# Índice

| Título             | Página |
|--------------------|--------|
| PeakSimple Windows | 3 a 14 |
|                    |        |
|                    |        |
|                    |        |
|                    |        |
|                    |        |
|                    |        |
|                    |        |
|                    |        |

## Atenção

Antes de operar seu equipamento, leia atentamente o conteúdo deste manual. A prática correta dos procedimentos de Instalação, operação e segurança são de responsabilidade do usuário.

#### 1) **OBJETIVO**:

Este procedimento tem como objetivo orientar os usuários do software de aquisição de dados PKSimple, versão Windows.

#### 2) DOCUMENTOS COMPLEMENTARES :

• Manual do Software

#### 3) **PROCEDIMENTO:**

1. Ao abrir o programa, você irá visualizar a seguinte tela:

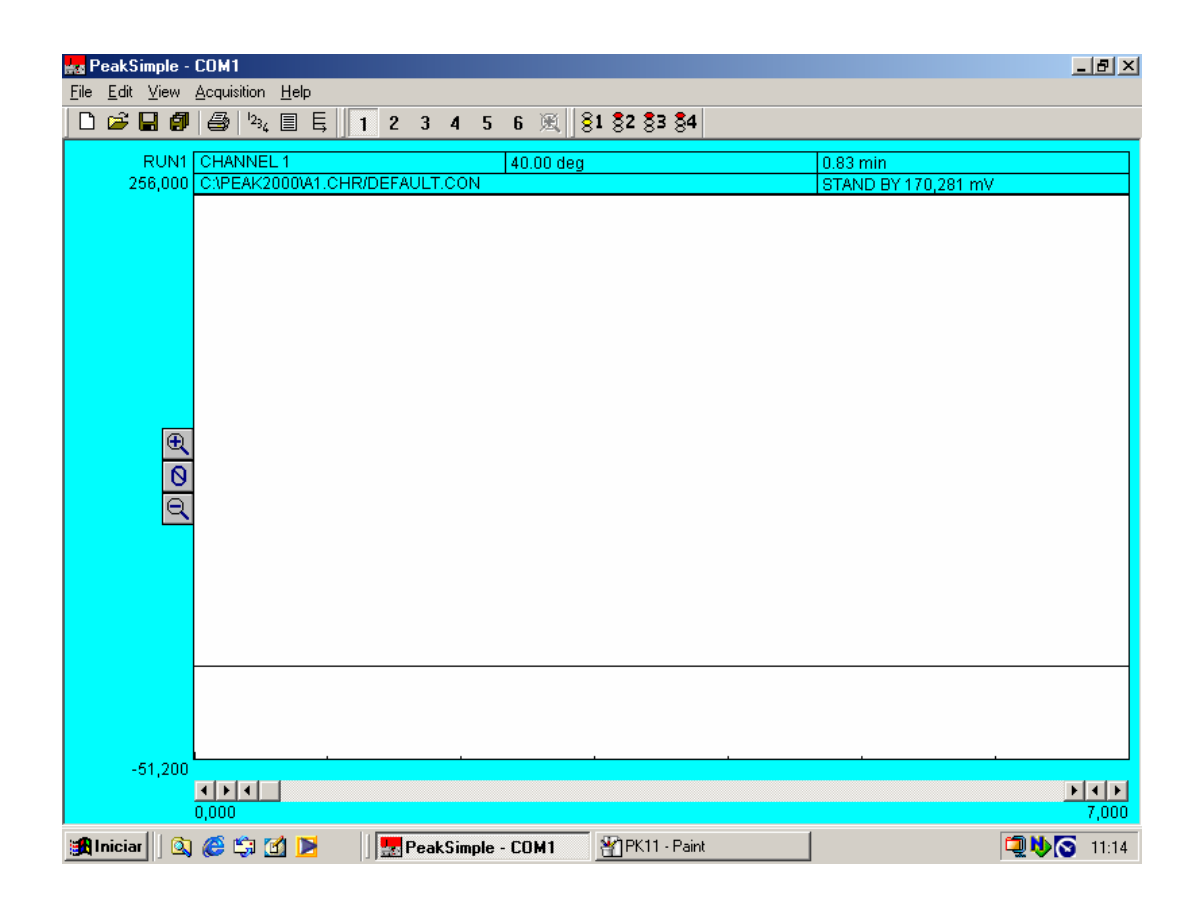

 primeiro passo é ajustar todos os parâmetros de configuração do software, de forma que se obtenha o melhor desempenho de análise, para isso clique em "Ëdit" e "Channels". Você visualizará a seguinte tela:

#### Manual de Operação - G-8000 - PeakSimple Windows

| Channels                                                                                                    | ×                                                                                                    |
|----------------------------------------------------------------------------------------------------|----------------------------------------------------------------------------------------------------|
| Channel 1: CHANNEL 1         Active       ✓         Display       ✓         Integrate       ✓         Integrate       ✓ | Channel <u>4</u> : CHANNEL 4         Active       Details         Display       Integration         Integrate       Postrun        |
| Channel 2: CHANNEL 2                                                                                                    | Channel 5: CHANNEL 5                                                                                                    |
| Active Details Pressure Events Display Integration Components Postrun                                                   | Active         Details         Temperature         Events           Display         Integration         Components         Postrun |
| Channel <u>3</u> : CHANNEL 3                                                                                            | Channel <u>6</u> : CHANNEL 6                                                                                                    |
| Active Details Temperature Events                                                                                       | Active Details Temperature Events                                                                                                  |
| Integrate Integration Components Postrun                                                                                | Integrate Integration Components Postrun                                                                                           |
| <u></u> ОК                                                                                                    | Cancel                                                                                                    |

- 3. Se o seu software possuir apenas um canal ative as opções "Active", "Display" e "Integrate", referente ao canal 1. Caso possua mais de um canal ative as opções referentes aos outros canais e clique em "OK".
- 4. Ainda na tela "Channels" clique sobre o botão "Details" e visualizará a tela abaixo:

| Channel 1 detai                                                                    | ls X                                                                                                    | 1 |
|------------------------------------------------------------------------------------|----------------------------------------------------------------------------------------------------|---|
| Description: CH                                                                    | ANNEL 1 <u>E</u> nd time: 8,100 min                                                                                                    |   |
| <u>S</u> ample rate<br>● 1 Hz<br>○ 2 Hz<br>○ 5 Hz<br>○ 10 Hz<br>○ 20 Hz<br>○ 50 Hz | Default display limits       Imebase       Control by         Max: 256,000       mV       Imebase       Temperature         Min: -51,200       mV       3       Gradient         Subtract baseline in channel:       1       Datalogger mode |   |
| Relati <u>v</u> e ret<br>Multi                                                     | □ Overlay data in channel:       1         □ Intertained solute time:       0,000         □ Absorbance mode       (-1 for autoranging)         □ OK       Cancel                                                                             |   |

- 5. No momento da instalação do software, um técnico estabelecerá os melhores valores para que seu equipamento adquira a melhor performance possível. Registre estas configurações e guarde em local de fácil acesso para futuras consultas.
- 6. Retornando a tela "Channels" clique no botão "Integration" e visualizará a tela abaixo:

| Channel 1 integration                                            |                                                                                                    | ×                                                                    |
|------------------------------------------------------------------|----------------------------------------------------------------------------------------------------|----------------------------------------------------------------------|
| Peak detection sensitivity<br>Peak: 5,00 %<br>Base line: 60,00 % | <ul> <li>Spike channel</li> <li>None</li> <li>1</li> <li>2</li> <li>3</li> <li>4</li> <li>5</li> <li>6</li> </ul> | <u>Merge results</u><br>from channels:<br>1<br>2<br>3<br>4<br>5<br>6 |
| Standard <u>w</u> eight: 1,000                                   | Sa <u>m</u> ple weigl                                                                                             | ht: 1,000                                                            |
| ОК                                                               | Cancel                                                                                                    |                                                                      |

7. Os valores de **"Peak"** e **"Base Line"** serão estabelecidos na instalação, bem como os outros parâmetros. No item **"Area Reject"** será estabelecido um valor inicial, mas você poderá altera-lo conforme a necessidade de sua análise

## A Injeção do Padrão e a Elaboração de uma Tabela de Calibração

- 1. Após a injeção de um padrão ou amostra, você deve dar início a corrida acionando a tecla **"Espaço".** Caso queira encerrar a corrida tecle **"End".**
- 2. Caso seu software comporte mais de um canal verifique as teclas correspondentes para cada canal, acionando o comando "Acquisition" e "Timebase 2,3,4,5 ou 6".

| inter F      | Peak!        | Sim | ple - | COM           | 11                                     |                       |                            |        |   |                        |      |     |   |   |    |    |    |    |  |
|--------------|--------------|-----|-------|---------------|----------------------------------------|-----------------------|----------------------------|--------|---|------------------------|------|-----|---|---|----|----|----|----|--|
| <u>F</u> ile | <u>E</u> dit | Ξ   | iew [ | Acq           | uisition                               | Help                  | )                          |        |   |                        |      |     |   |   |    |    |    |    |  |
|              | 2            | R   | JN1   | <u>F</u><br>S | <u>}</u> un<br>} <u>t</u> op<br>}top+P | ostrun                | SpaceBa<br>End<br>Ctrl+End | r      | 2 | 3                      | 4    | 5   | 6 | 風 | 81 | 82 | 83 | 84 |  |
|              |              | 256 | ,000  |               | [imeba                                 | se 2                  |                            | ►      | E | <u> R</u> un           |      |     | + |   |    |    |    |    |  |
|              |              |     |       | ]<br>]<br>F   | [imeba<br>[imeba<br>Re-initia          | se 3<br>se 4<br>alize |                            | *<br>* | 9 | ò <u>t</u> op<br>Stop+ | Post | run | / |   |    |    |    |    |  |
|              |              |     | A O O |               | ·                                      |                       |                            |        |   |                        |      |     |   |   |    |    | 1  |    |  |

3. Após a injeção do padrão, você obterá um cromatograma conforme exemplo abaixo:

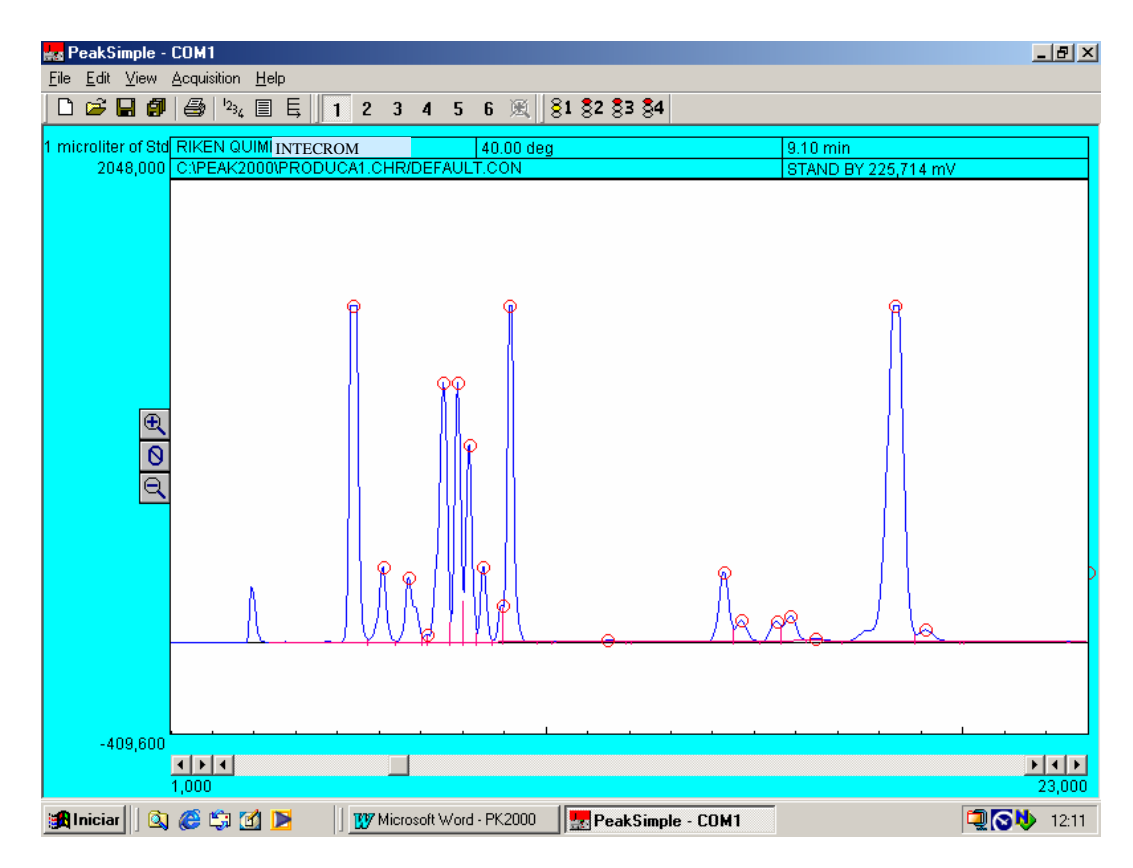

4. Com o cursor, Clique com o botão direito do mouse bem em cima do circulo apresentado na ponta dos picos. Em seguida selecione a opção "Add Component".

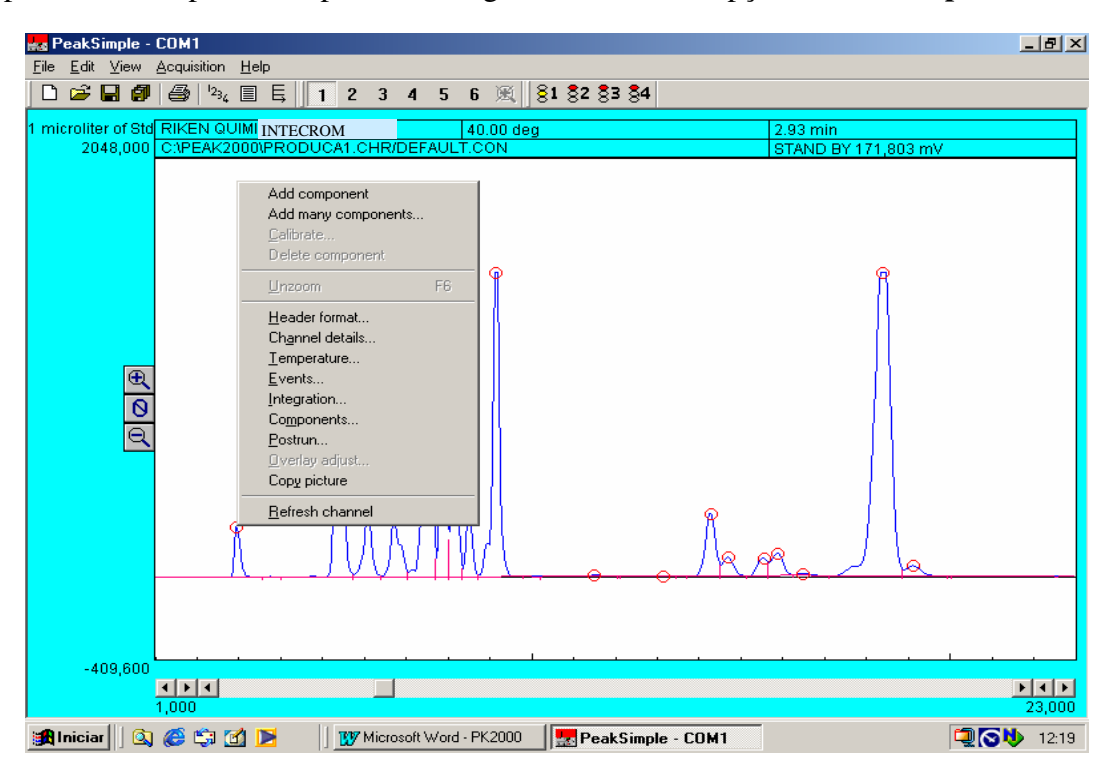

5. Logo em seguida, acima do pico, você poderá visualizar o tempo de retenção. Repita a mesma operação em todos os picos. Repare que surgirão traços acima ou sobre os picos. Estes traços limitam o tempo inicial e o tempo final do pico.

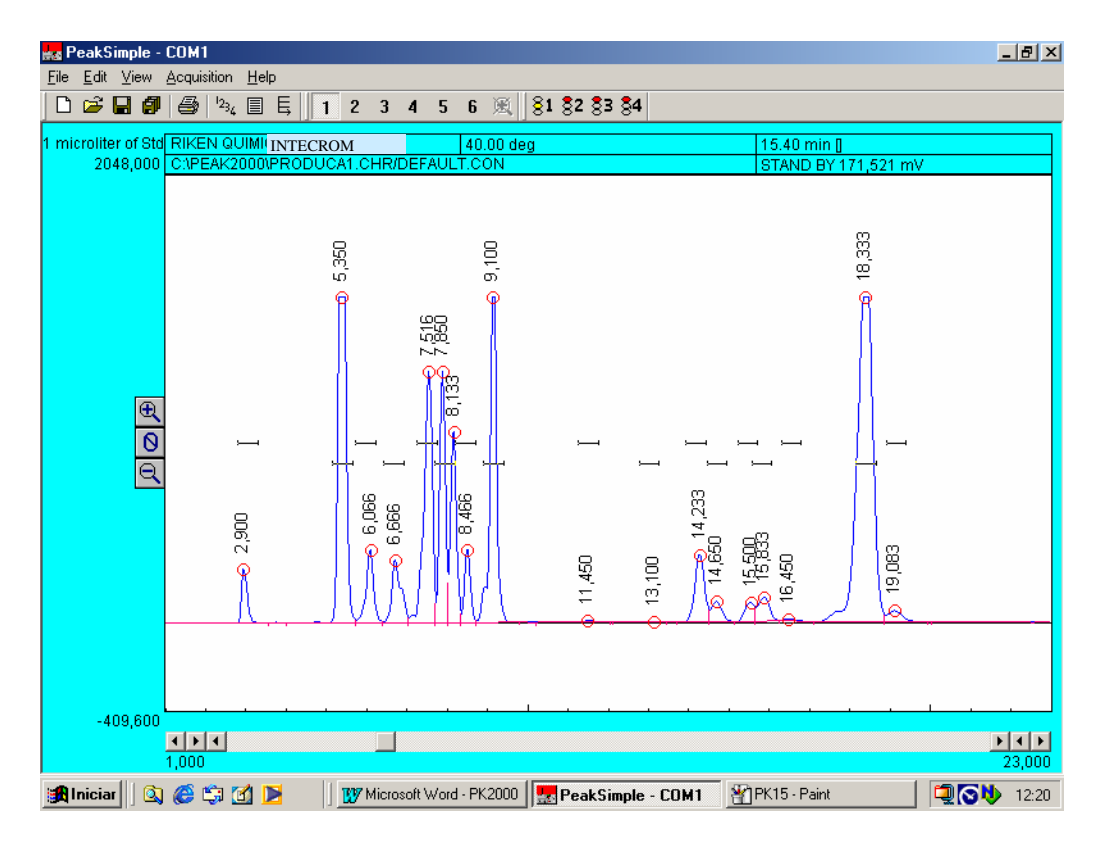

7. Agora você precisa identificar cada pico e dar os nomes dos componentes a quem eles se referem. Para isso, clique novamente com o botão direito do mouse em cima do circulo localizado na pinta do pico e clique em **"Edit Component".** 

| Component details                                                                                                    | ×                              |
|----------------------------------------------------------------------------------------------------|--------------------------------|
| Peak <u>n</u> umber: 1                                                                                                    |                                |
| Peak n <u>a</u> me: Acetona                                                                                                    |                                |
| <u>S</u> tart: 2,68 <u>E</u> nd: 3,1                                                                                                    | 8 Expected: 0,00               |
| Internal standard: 20 Un                                                                                                    | its: ppm                       |
| Internal standard <u>p</u> eak: 0                                                                                                    | <u>R</u> ef peak: 0            |
| In case of <u>m</u> ultiple peaks<br>Show each peak separately<br>Show first peak only<br>Show last peak only<br>Show largest peak only<br>Show total of all peaks | Measure peak<br>Area<br>Height |
| Multiplication <u>factor</u> : 0,000                                                                                                    | Calculate area as time-slice   |
| ОК                                                                                                    | Cancel                         |

- 8. Em "Peak number" determine o número de identificação do pico.(Ex: 1,2,3,4....)
- 9. Em "Peak name", digite o nome do componente. (Ex: Acetona, n-propanol....)
- 10. Em **"Start"**e **"End"** estarão pré estabelecidos os limites de tempo inicial e final, conforme citado anteriormente . Caso os picos do cromatograma sejam muito juntos pode haver a necessidade de pequenas alterações nesses tempos.

Ex: Se o pico 1 tem tempo inicial de 1,00 e final de 1,50 o tempo inicial do pico 2 deve ser no mínimo 1,51, pois pode haver sobreposição dos picos.

- 11.Em "Internal standard" digite a concentração do componente.
- 12. Em "Units", digite a unidade de concentração em que foi preparado o padrão. (Ex: ppm, mg/100mL, .....)
- 13. Após concluído todos os picos, você deverá ter um cromatograma como o exemplo abaixo:

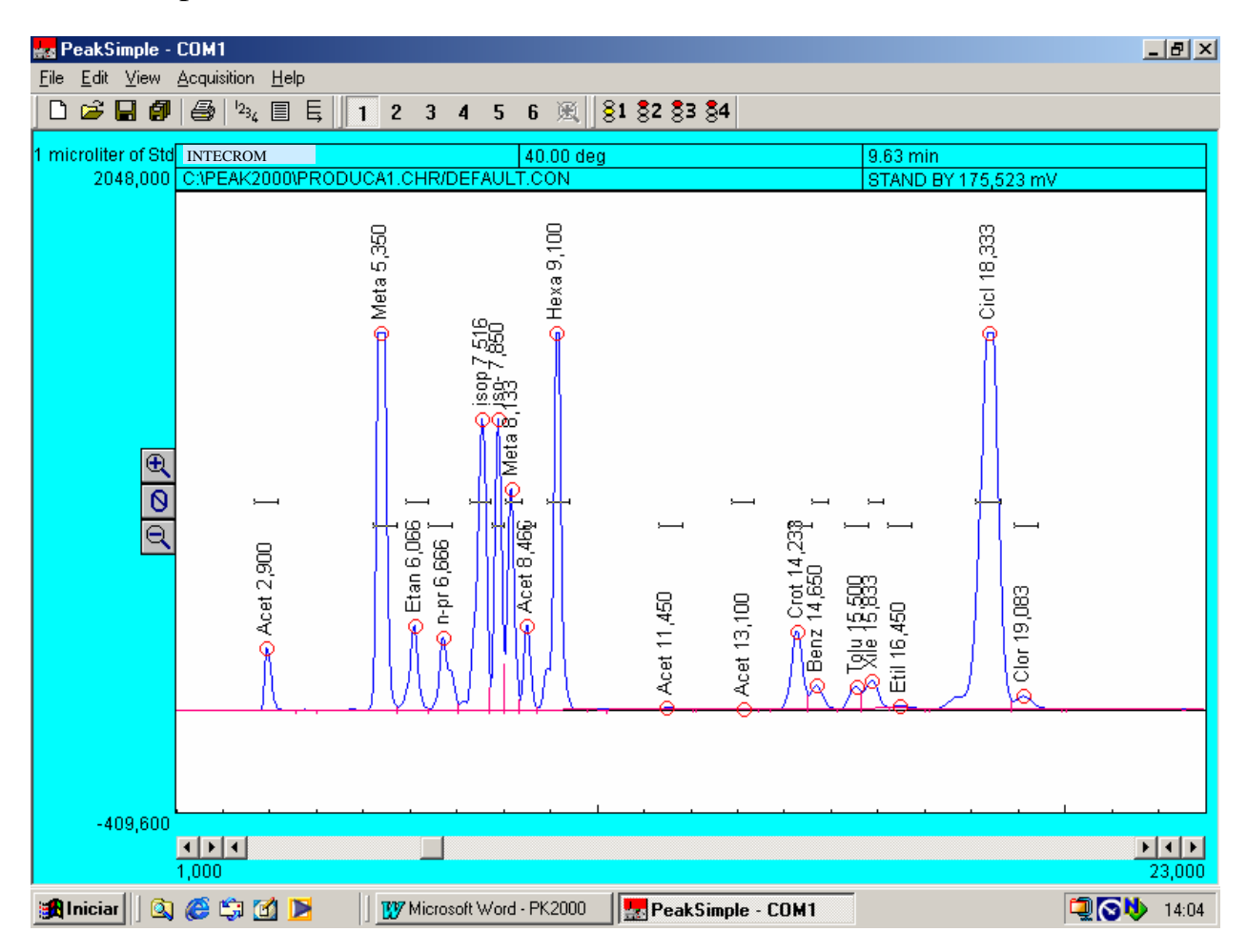

Agora que todos os picos estão identificados e nomeados, temos que montar uma tabela de calibração para que os valores de área sejam relacionados com as quantidades injetadas.

14. Clique em **"View"** e **"Results**, onde você poderá visualizar todos os componentes, suas áreas e suas concentrações(External) com valor ZERO.

| 🙀 Results                                                                                                    |                                                                                                    |                                                                                                    |                                                                                                    |                                                                                                    |                                                                            | ×              |
|----------------------------------------------------------------------------------------------------|----------------------------------------------------------------------------------------------------|----------------------------------------------------------------------------------------------------|----------------------------------------------------------------------------------------------------|----------------------------------------------------------------------------------------------------|----------------------------------------------------------------------------|----------------|
| Component                                                                                                    | Retention                                                                                                    | Area                                                                                                    | Height                                                                                                    | External                                                                                                    | Units                                                                      |                |
| Component<br>Acetona<br>Metanol<br>Etanol<br>n-propanol<br>iso-popanol<br>iso-butanol<br>Metanona<br>Acetal<br>Hexano<br>Acetato de Etila<br>Acetato de Etila<br>Acetato de Butila<br>Crotonaldeído<br>Benzeno<br>Tolueno<br>Xileno<br>Etileno Glicol<br>Ciclo-propano<br>Clorobenzeno | Retention<br>2,900<br>5,350<br>6,666<br>7,516<br>7,850<br>8,133<br>8,466<br>9,100<br>11,450<br>13,100<br>14,233<br>14,650<br>15,500<br>15,833<br>16,450<br>18,333<br>19,083 | Area<br>2277,2000<br>22067,5970<br>4062,2400<br>4323,3140<br>15311,5705<br>10280,8010<br>8346,0500<br>3121,5770<br>17069,7525<br>164,4000<br>50,2000<br>5072,3240<br>1583,1135<br>1405,3200<br>2040,0125<br>218,8000<br>40979,8300<br>139856 9020 | Height<br>247,930<br>1490,769<br>332,039<br>288,028<br>1149,466<br>1150,265<br>873,094<br>334,294<br>1487,512<br>8,733<br>2,873<br>309,348<br>93,360<br>85,859<br>110,906<br>10,049<br>1487,300<br>51,700 | External 0,0000 0,0000 | Units<br>ppm<br>ppm<br>ppm<br>ppm<br>ppm<br>ppm<br>ppm<br>ppm<br>ppm<br>pp |                |
| Channel: 1<br>Eecognized peaks only<br>Undetected component<br>also<br>Con                                                                                                    | Update<br>/<br>its Close                                                                                                    | <u>Save</u>                                                                                                    | a In                                                                                                    | itegration                                                                                                    |                                                                            | Eormat<br>Copy |

- 14. Selecione as opções "Recognized peaks only" e "Undetected components also".
- 15. Clique no botão "Calibrate all..." e em seguida "OK" para "Recalibration level" estipulado em 1.

| 🔀 Results                       |                |                  |                |                         | ×        |
|---------------------------------|----------------|------------------|----------------|-------------------------|----------|
| Component                       | Retention      | Area             | Height         | External Units          |          |
| Acetona                         | 2,900          | 2277,2000        | 247,930        | 0,0000 ppm              |          |
| Metanol                         | 5,350          | 22067,5970       | 1490,769       | 0.0000 ppm              |          |
| Etanol                          | 6,066          | 4062,2400        | 332,039        | Recalibration level     | ×        |
| n-propanol                      | 6,666          | 4323,3140        | 288,028        | Posk: p/s               |          |
| isopropanol                     | 7,516          | 15311,5705       | 1149,466       | Time: n/a               |          |
| iso-butanol                     | 7,850          | 10280,8010       | 1150,265       | Areas n/a               |          |
| Metanona                        | 8,133          | 8346,0500        | 873,094        | Alea, riza              |          |
| Acetal                          | 8,466          | 3121,5770        | 334,294        | • []                    |          |
| Hexano                          | 9,100          | 17069,7525       | 1487,512       | 0.2                     |          |
| Acetato de Etila                | 11,450         | 164,4000         | 8,733          | ~ ∠                     |          |
| Acetato de Butila               | 13,100         | 50,2000          | 2,873          | 03                      |          |
| Crotonaldeído                   | 14,233         | 5072,3240        | 309,348        |                         |          |
| Benzeno                         | 14,650         | 1583,1135        | 93,360         | O 4                     |          |
| Tolueno                         | 15,500         | 1405,3200        | 85,859         | 0.5                     |          |
| Xileno                          | 15,833         | 2040,0125        | 110,906        | 00                      |          |
| Etileno Glicol                  | 16,450         | 218,8000         | 10,049         | 0.6                     |          |
| Liclo-propano                   | 18,333         | 40979,8300       | 1487,300       | - ·                     |          |
| Llorobenzeno                    | 19,083         | 1282,8000        | 51,700         | 0.7                     |          |
|                                 |                | 139656,9020      |                |                         |          |
|                                 |                |                  |                |                         |          |
|                                 |                |                  |                |                         |          |
|                                 |                |                  |                |                         |          |
| Channel: 1                      | Undate         | Save             | - 1 1          | ntegration Eorm         | at       |
|                                 |                |                  | <u>-</u>       |                         |          |
| 🔽 <u>R</u> ecognized peaks only | y              | 1                |                |                         | 1        |
| ☑ Undetected componer           | its            |                  | ate            | Jalibrate <u>a</u> ll   | <u>2</u> |
| also                            | 1              |                  | 1              |                         |          |
| Cot                             | by results log | Clear results lo | sho <u>w</u> n | esults log Add to resul | ts log   |

16. Selecione o primeiro componente, clique em "Calibrate" e "OK" para "Recalibration level" estipulado em 1.

| 🙀 Results                                                                                                    |                                                                                                    |                                                                                                    |                                                                                                    |                                                                                                    | × |
|----------------------------------------------------------------------------------------------------|----------------------------------------------------------------------------------------------------|----------------------------------------------------------------------------------------------------|----------------------------------------------------------------------------------------------------|----------------------------------------------------------------------------------------------------|---|
| Component<br>Acetona<br>Metanol<br>Etanol<br>n-propanol<br>iso-butanol<br>Metanona<br>Acetal<br>Hexano<br>Acetato de Etila<br>Acetato de Butila<br>Crotonaldeído<br>Benzeno<br>Tolueno<br>Xileno<br>Etileno Glicol<br>Ciclo-propano<br>Clorobenzeno | Retention<br>2,900<br>5,350<br>6,066<br>7,516<br>7,850<br>8,133<br>8,466<br>9,100<br>11,450<br>13,100<br>14,233<br>14,650<br>15,500<br>15,833<br>16,450<br>18,333<br>19,083 | Area<br>2277,2000<br>22067,5970<br>4062,2400<br>4323,3140<br>15311,5705<br>10280,8010<br>8346,0500<br>3121,5770<br>17069,7525<br>164,4000<br>50,2000<br>5072,3240<br>1583,1135<br>1405,3200<br>2040,0125<br>218,8000<br>40979,8300<br>1282,8000<br>139656,9020 | Height<br>247,930<br>1490,769<br>332,039<br>289,028<br>1149,466<br>1150,265<br>873,094<br>334,294<br>1487,512<br>8,733<br>2,873<br>309,348<br>93,360<br>85,859<br>110,906<br>10,049<br>1487,300<br>51,700 | External       Units         0,0000       ppm         0,0000       opm         Peak:       Acetona         Time:       2,900         Area:       2277,200         Image: 0.0000       0.000         Image: 0.2000       10,0000         Image: 0.2000       10,0000         Image: 0.200 |   |
| Channel: 1<br><u>Recognized peaks only</u><br><u>Undetected component</u><br>also<br><u>Cop</u>                                                                                                    | Update<br>Close<br>ts close                                                                                                    | <u>S</u> ave                                                                                                    | s <u> </u><br>ite <u>C</u><br>g <u>Show</u> r                                                                                                    | Integration     Format       Calibrate all     Copy       esults log     Agd to results log                                                                                                    |   |

Em seguida aparecerá a tela:

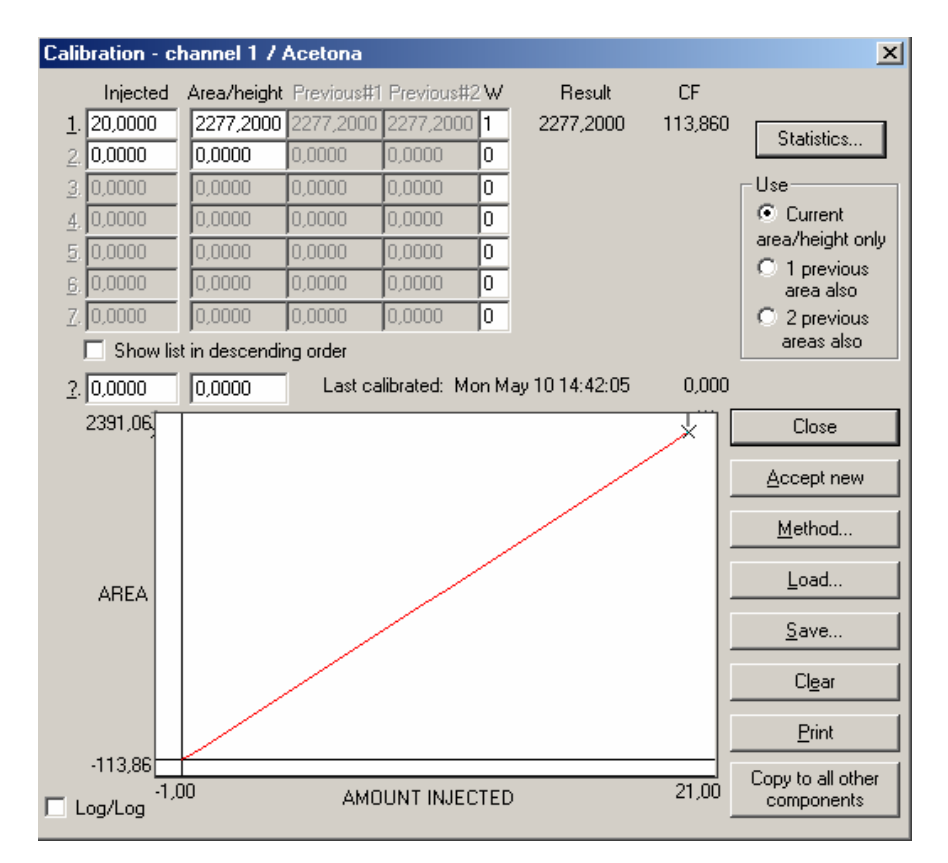

16. No campo **"Inject"** digite a concentração do padrão utilizado e no campo **"W"** digite 1 e poderá perceber a formação de uma curva de calibração deste componente.

17.Clique em **"Salvar"** e dê um nome ao arquivo desta curva, como no exemplo abaixo:

| Save calibration                                   | file                                                                                                    | ? ×      |
|----------------------------------------------------|----------------------------------------------------------------------------------------------------|----------|
| <u>S</u> alvariem:                                 | 🔁 PEAK2000 💽 🗧 🖆 📰 -                                                                                                    |          |
| Histórico<br>Desktop<br>Meus docume<br>Meu computa | Image: Contract in the image: Contract in the image: Contrac |          |
|                                                    | Nome do arquivo: Acetona                                                                                                    | Salvar   |
| Meus locais d                                      | Salvar como tipo: Calibration files(*.CAL)                                                                                                    | Cancelar |

18.Repita este passo para todos os componentes da tabela.

19. Após salvar todos os componentes, feche as janelas de "Calibration" e "Results" Clique em "Edit" "Chanels" e "Components".

| Ch | annel    | 1 components              |                |        |                |                                | ×        |
|----|----------|---------------------------|----------------|--------|----------------|--------------------------------|----------|
|    |          |                           | CON            |        |                |                                |          |
|    |          |                           |                |        |                |                                |          |
|    | Peak     | Name                      | SI             | tart   | End            | Calibration                    |          |
|    | [1×      | Acetona                   |                | 2,680  | 3,180          | Acetona.cal                    | <b>-</b> |
|    | 2×       | Metanol                   |                | 5,220  | 5,720          | Metanol.cal                    |          |
|    | 3×       | Etanol                    |                | 5,900  | 6,400          | Etanol.cal                     |          |
|    | 4*       | n-propanol                |                | 6,400  | 6,900          | Npropanol.cal                  |          |
|    | 51       | isopropanol               |                | 7,270  | 7,720          | ISUpropanol.ca                 |          |
|    | 5"<br>7× | Iso-butanoi<br>2-butanona |                | 0.040  | 8,030<br>0,410 | 2. Putanoi, cal                |          |
|    | l é×     | 2-butariona<br>Acetal     |                | 8,040  | 8,680          | 2-butarioria.cai<br>Acetal cal |          |
|    | l 9×     | Hexano                    |                | 8,920  | 9,420          | Hexano cal                     |          |
|    | 10×      | Acetato de Eti            |                | 11.330 | 11.830         | AcetEtila.cal                  |          |
|    | 11×      | Acetato de But            |                | 12,880 | 13,380         | AcetButila.cal                 |          |
|    | 12×      | Crotonaldeído             |                | 14,100 | 14,600         | Croto.cal                      |          |
|    | 13×      | Benzeno                   |                | 14,610 | 14,950         | Benzeno.cal                    |          |
|    | 14×      | Tolueno                   |                | 15,300 | 15,800         | Tolueno.cal                    |          |
|    | 15*      | Xileno                    |                | 15,810 | 16,120         | Xileno.cal                     |          |
|    | 16*      | Etileno Glicol            |                | 16,220 | 16,720         | EtilGlicol.cal                 | _1       |
|    | 17*      | Liclo-propano             |                | 18,100 | 18,620         | Liclopropano.c                 | <u> </u> |
|    |          |                           |                |        |                |                                |          |
|    |          | 6dd                       | Change         |        | Bemove         | Calibrate                      |          |
|    |          |                           | <u>o</u> nange |        |                |                                |          |
|    |          |                           |                | _      |                |                                |          |
|    |          | Load                      | <u>S</u> ave   |        | Cl <u>e</u> ar | <u>P</u> rint                  |          |
|    |          |                           |                | 04     | -              |                                |          |
|    |          |                           |                | UK     |                |                                |          |

20. Note que a coluna "Calibration" possui os nomes dos arquivos salvos, de cada componentes.

Clique em salvar e determine um nome específico para esta curva. Ex: Álcool, Contaminantes, Padrão 1, etc....

| Save componen                                      | t file                                                       |                        |   |          | ? ×      |
|----------------------------------------------------|--------------------------------------------------------------|------------------------|---|----------|----------|
| <u>S</u> alvar em:                                 | C PEAK2000                                                   |                        | • | + 🗈 💣 🎟- |          |
| Histórico<br>Desktop<br>Meus docume<br>Meu computa | 100 601<br>100 602<br>100 Alcool<br>100 GPCSTDS<br>100 QUEUE |                        |   |          |          |
|                                                    | <u>N</u> ome do arquivo:                                     | CONTAMINANTES          |   | •        | Saļvar   |
| Meus locais d                                      | Salvar como <u>t</u> ipo:                                    | Component files(*.CPT) |   | <b>•</b> | Cancelar |

### ANEXO

Abaixo, você encontrará as telas principais de configuração, em branco, para que possa preencher de acordo com as configurações iniciais de seu software.

| Channel 1 integration                                                 |                                                          | 2                                                   | × |
|-----------------------------------------------------------------------|----------------------------------------------------------|-----------------------------------------------------|---|
| Peak detection sensitivity<br>Peak: 8<br>Base line: 8<br>Area reject: | Spike channel<br>None<br>C 1<br>C 2<br>C 3<br>C 4<br>C 5 | Merge results<br>from channels:<br>2<br>3<br>4<br>5 |   |
| C  6    C  6    Standard weight:  Sample weight:      OK  Cancel      |                                                          |                                                     |   |